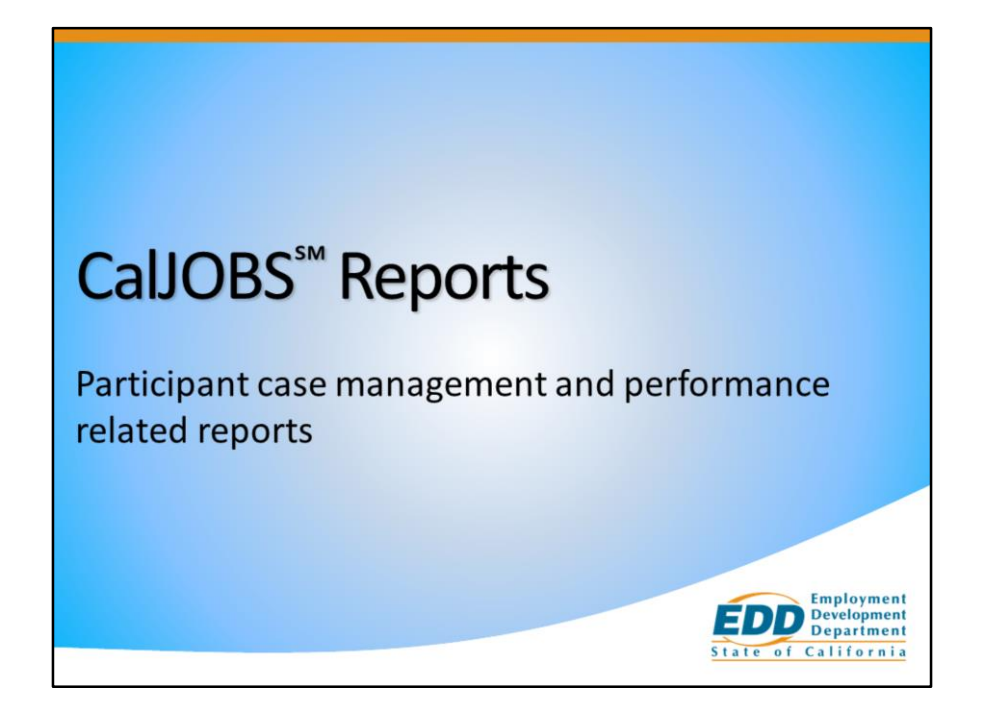

Welcome to CalJOBS Reports training. We will cover some useful participant reports that may assist in case management.

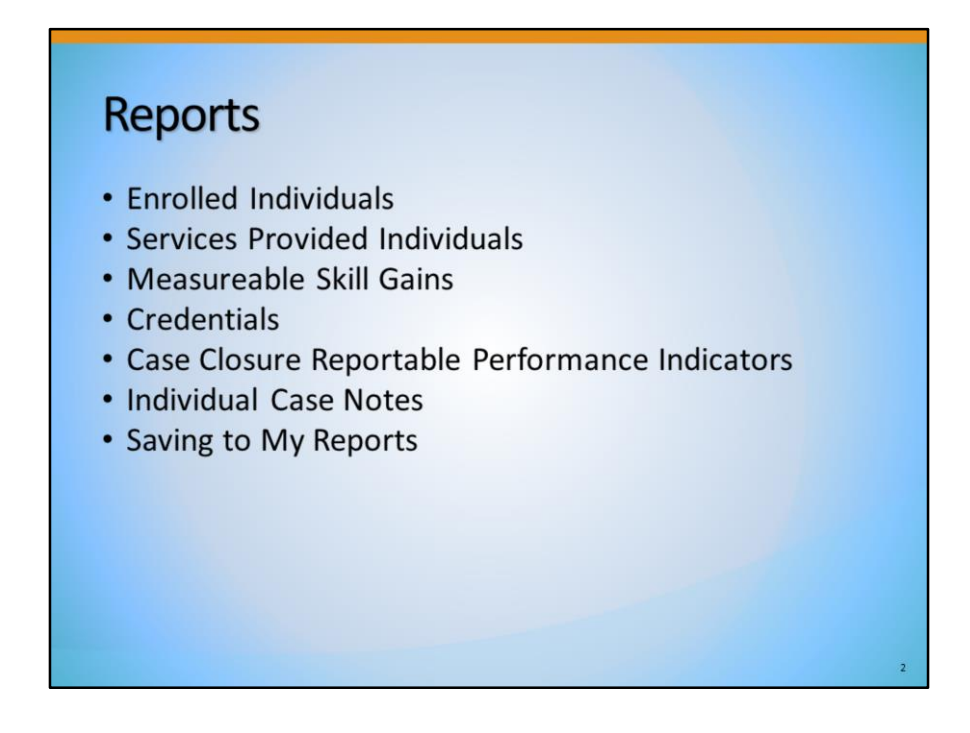

We will review the following reports:

- Enrolled Individuals
- Services Provided Individuals
- Measureable Skill Gains
- Credentials
- Case Closure Reportable Performance Indicators
- Individual Case Notes
- Saving to My Reports

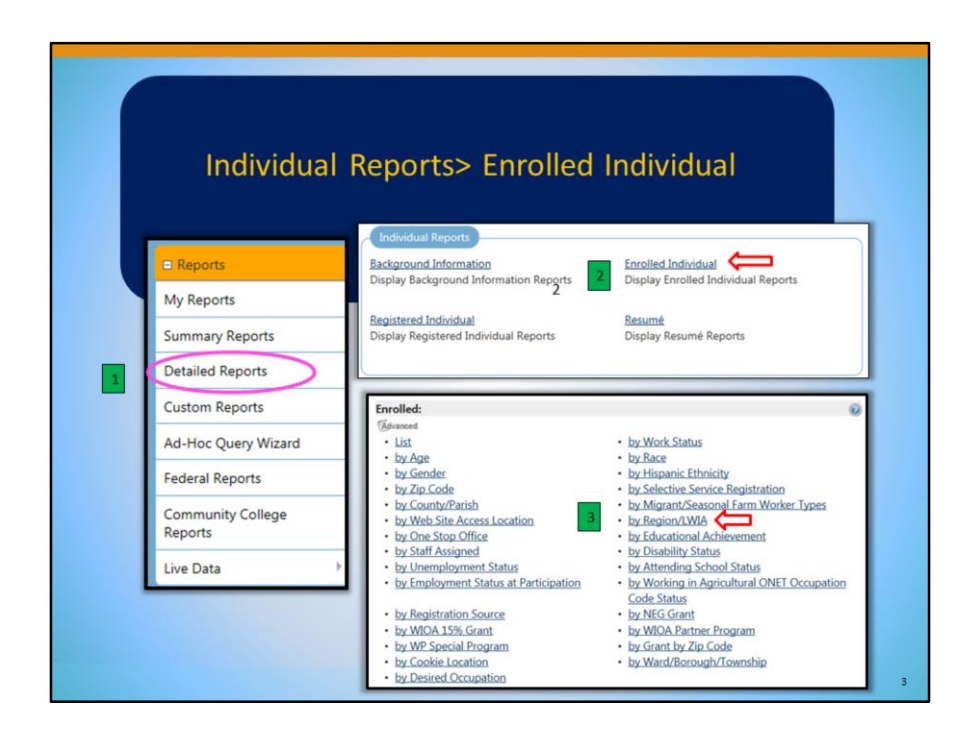

**Individual Reports | Enrolled Individual Reports** - These reports combine information from an individual's registration form with basic case management fields. It is one of the primary reports that staff members can initially run when documenting case management program information on a group of individuals.

You can run the report by Region/LWIA and will be able to choose "Grant" as a filter. Your participants must be enrolled to show in this report. If they are not showing in this report, participation was not created to enroll.

| oram:                       |                                                      |                                                                                                    |                                    |   |
|-----------------------------|------------------------------------------------------|----------------------------------------------------------------------------------------------------|------------------------------------|---|
| grans.                      | Workforce Innovation and Opportunity Act (WIOA) P    | ogram 🔽                                                                                                    |                                    |   |
| stomer Group:               | None Selected<br>Adult<br>Youth<br>Dislocated Worker | Ç Rej                                                                                                    | port Filters                       |   |
| tner Program Status:        | Active      Inactive      All                        |                                                                                                    |                                    |   |
| tner Program:               | None Selected                                        | ¥                                                                                                    | Location                           |   |
|                             | Office Locatio<br>(Pres Critic sect in<br>Remo       | : None Selected<br>(Training) Generic Statewide C<br>ABLE-DISABLED ADVOCACY, I<br>ABLE-DISABLED ADVOCACY, I | ontractor Office                   | 3 |
| Date Filter:                | Participation Date                                   |                                                                                                    | WIA-Specifi                        | c |
| Date Range:<br>From:<br>To: | Last 7 Days                                          | Grant Status:<br>Grant Type:                                                                                | Active Inactive All  None Selected |   |

1. In the **Program** area, select "Title I- Workforce Development" in the **Program** field. Leave the other fields as none selected.

2. In the **Location** area, go to the **Region/LWIA** and **Office Location** fields and make appropriate selections. Your location will most likely auto populate. If not, be sure to choose the correct Region and Office Location. If you are a Non-Local Area, be sure your Region/LWIA is WIOA Statewide Grant Contractor.

3. Next in the WIA-Specific area, select your grant in the Available Grants field.

4. Finally in the **Date** area, select "Participation Date" in the **Date Filter** field. Then, select your appropriate dates in the **Date Range** field.

|                                          |                                             |                                                |                                                                     |                                                                                        |                                                                                                |                                                                                          |                                                                                                    |                                                                                                    |                                                                                                    | _                                                                               |                                                        |
|------------------------------------------|---------------------------------------------|------------------------------------------------|---------------------------------------------------------------------|----------------------------------------------------------------------------------------|------------------------------------------------------------------------------------------------|------------------------------------------------------------------------------------------|----------------------------------------------------------------------------------------------------|----------------------------------------------------------------------------------------------------|----------------------------------------------------------------------------------------------------|---------------------------------------------------------------------------------|--------------------------------------------------------|
|                                          |                                             | Report Type<br>Reg<br>Statewi                  | Participation<br>Workforce I<br>gion/LWIA Na<br>One<br>de Grant Des | d Individu<br>on Date: 02/<br>Innovation a<br>ame: WIOA<br>Stop Locati<br>sc: 369 - 10 | Jals - By F<br>14/2017 to 0<br>ind Opportun<br>Statewide Gi<br>on: L& R Care<br>82 - WAF 4.0   | Region<br>3/15/20<br>ity Act (<br>rant Conte<br>er Cente<br>VETS                         | n<br>(WIOA)<br>ntractor<br>Acceler                                                                        | Program<br>r                                                                                                    |                                                                                                    |                                                                                 |                                                        |
|                                          |                                             |                                                | \$                                                                  |                                                                                        |                                                                                                |                                                                                          |                                                                                                    | :                                                                                                    | \$                                                                                                    |                                                                                 |                                                        |
|                                          |                                             |                                                | Region                                                              |                                                                                        |                                                                                                |                                                                                          |                                                                                                    | Total                                                                                                    | % Total                                                                                                    |                                                                                 |                                                        |
| 10A Statewide Gra                        | nt Contrac                                  | tor 🧲                                          |                                                                     |                                                                                        |                                                                                                |                                                                                          |                                                                                                    | 2                                                                                                    | 100.00                                                                                                    | )%                                                                              |                                                        |
|                                          | -                                           |                                                | Region                                                              |                                                                                        |                                                                                                |                                                                                          |                                                                                                    | Total                                                                                                    | % Total                                                                                                    |                                                                                 |                                                        |
|                                          |                                             |                                                |                                                                     |                                                                                        |                                                                                                |                                                                                          |                                                                                                    |                                                                                                    |                                                                                                    |                                                                                 |                                                        |
|                                          |                                             |                                                | Ż                                                                   |                                                                                        |                                                                                                |                                                                                          |                                                                                                    | ÷<br>Ti                                                                                                    | ç<br>otal Rows:                                                                                                    | 1                                                                               |                                                        |
|                                          |                                             |                                                | <u>`</u>                                                            | R                                                                                      | Part<br>sport Type: Work<br>Region/L'<br>Statewide Gra                                         | Enrolled<br>cipation D<br>force Inno<br>VIA Name<br>One Stop<br>nt Desc 3                | d Individ<br>late: 02/14<br>vation and<br>v WIOA St<br>p Location<br>169 - 1082                           | duais - List     //2017 to 03/15/2017     d Opportunity Act (WIOA) Prog     atewide Grant Contractor     t. & R. Carreer Center     // WAF 4.0 VETS Accelerator                                                                                                    | am                                                                                                    | 1                                                                               |                                                        |
|                                          | :                                           | :                                              |                                                                     | R                                                                                      | Part<br>sport Type: Work<br>RegionLV<br>Statewide Gra                                          | Enrolled<br>cipation D<br>force Inno<br>VIA Name<br>One Stop<br>nt Desc. 3               | d Individ<br>late: 02/14<br>vation and<br>WIOA St<br>p Location<br>69 - 1082                              | duals - List<br>2017 to 0.315/2017<br>0 Opportunity Act (WIOA) Progr<br>ateaved Grade Contractor<br>- L & R Career Center<br>- ViAF 4 OVETS Accelerator<br>-                                                                                                    | am                                                                                                    | 1                                                                               | :                                                      |
| :<br>User Name                           | ÷<br>App ID                                 | ÷<br>First Name                                | ÷<br>Last Name                                                      | R<br>Age<br>at<br>Participation                                                        | Part<br>eport Type: Work<br>Region/LY<br>Statewide Gra                                         | Enrolled<br>cipation D<br>force Inno<br>VIA Name<br>One Stop<br>nt Desc 3                | d Indivie<br>late 02/14<br>vation and<br>WIOA St<br>p Location<br>69 - 1082<br>2<br>Country               | duals - List<br>(2015 to 0.51/52017<br>10.5015/2017<br>10.5015/2 | am<br>Assigned<br>Case Mgr                                                                                                    | 1<br>Participation<br>Date                                                      | ÷<br>Prior<br>Participation                            |
| :<br>User Name<br>22054                  | ÷<br>App ID<br>2236545                      | ÷<br>First Name<br>Ruby                        | Last Name<br>Rose                                                   | R<br>Age<br>at<br>Participation<br>20                                                  | Part<br>sport Type: Work<br>Region LY<br>Statewide Gra<br>:<br>City<br>Redding                 | Enrollec<br>cipation D<br>force Inno<br>rIA Name<br>One Stop<br>nt Desc 3                | d Indivie<br>tate: 02/14<br>wation and<br>WIOA Ste<br>D.Coation<br>569 - 1082<br>Country<br>US            | Cualto - List U2017 to 03/15/2017 10/00/10/01/01/01/01/01/01/01/01/01/01/0                                                                                                    | am                                                                                                    | 1<br>Participation<br>Date<br>12/27/2016                                        | ÷<br>Prior<br>Participation<br>No                      |
| :<br>User Name<br>22054<br>22056         | ÷<br>App 10<br>2230545<br>2230699           | ÷<br>First Name<br>Ruby<br>Sonny               | Cast Name<br>Rose<br>Gray                                           | R<br>Age<br>Participation<br>20<br>32                                                  | Part<br>aport Type: Work<br>Region/L<br>Statewide Gra<br>:<br>City<br>Redding<br>Sacramento    | Enrolled<br>cipation D<br>force Inno<br>'IA Name<br>One Stop<br>nt Desc 3<br>State<br>CA | d Individ<br>late: 02/14<br>vation and<br>WIOA St<br>p Location<br>169 - 1082<br>:<br>Country<br>US<br>US | duals - List<br>2001 so 0.152017<br>2001 so 0.152017<br>List Scatter Contextur<br>:<br>:<br>:<br>:<br>:<br>:<br>:<br>:<br>:<br>:<br>:<br>:<br>:                                                                                                    | am Case Mgr<br>Vindsey inchmond<br>No Case Mgr                                                                                                    | 1<br>2/27/2016<br>02/21/2017                                                    | ÷<br>Prior<br>Participation<br>No<br>No                |
| User Name<br>22065<br>22066<br>User Name | ÷<br>App ID<br>2230545<br>2230699<br>App ID | ÷<br>First Name<br>Ruby<br>Sonny<br>First Name | ÷<br>Last Name<br>Gray<br>Last Name                                 | R<br>Age at<br>Participation<br>20<br>32<br>Age at<br>Participation                    | Part<br>Report Type Yink<br>Report V<br>Statewide Gra<br>City<br>Redding<br>Sacramento<br>City | Enrolled<br>cipation D<br>force Inno<br>One Stop<br>nt Desc 3<br>State<br>CA<br>State    | d Indivie<br>late: 02/14<br>willon and<br>WIOA Ste<br>p Location<br>569 - 1082                            | Tr<br>dials - List<br>2017 to 0.5152017<br>2017 to 0.5152017<br>2017 to 0.5152017<br>2017 to 0.5152017<br>2017 to 0.5152017<br>2017 to 0.51520<br>2017 to 0.51520<br>2017 to 0.51                                                   | am<br>Assigned<br>Case Myr<br>Assigned<br>Assigned<br>As | 1<br>Participation<br>Date<br>12/27/2016<br>02/21/2017<br>Participation<br>Date | Perior<br>Pericipation<br>No<br>No<br>Perior<br>Perior |

Here is your list of individuals enrolled in your program.

Note: If you do not see as many participants as you may have thought were enrolled, there is a good chance that some of your individuals are NOT enrolled, meaning Participation might not have been created.

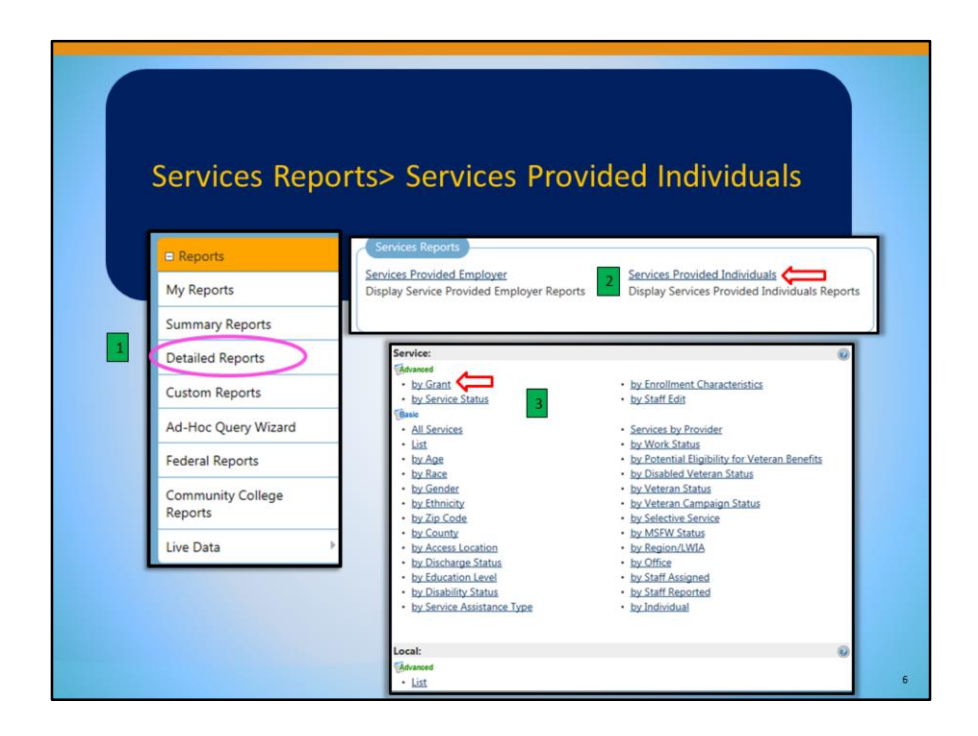

Next we will review the **Services Provided Individuals Report** which shows information about specific services provided to individuals by the staff members. You will want to run this report "by Grant".

Of course this report can be used to see what services are being provided, but this report can also be ran using different filters to show the demographics of those you serve.

| Program:                                             | Workforce Innovation and                                                                                                    | Opportunity Act (WIOA) Program                                                                                                    |                                                                                                    |                                                                                                    |   |
|------------------------------------------------------|----------------------------------------------------------------------------------------------------|----------------------------------------------------------------------------------------------------|----------------------------------------------------------------------------------------------------|----------------------------------------------------------------------------------------------------|---|
| Customer Group:                                      | None Selected<br>Adult<br>Youth<br>Dislocated Worker                                                                                                   |                                                                                                    | ) R                                                                                                    | eport Filters                                                                                                    |   |
| Attending Any School:<br>(Excluding Adult Education) | None Selected                                                                                                    | ~                                                                                                    |                                                                                                    |                                                                                                    |   |
|                                                      |                                                                                                    |                                                                                                    |                                                                                                    | Location                                                                                                    | 2 |
|                                                      |                                                                                                    | Region/LWIA Stat                                                                                                    | Active Inactive                                                                                                    | e All                                                                                                    | - |
|                                                      |                                                                                                    | and the second second se                                                                                                    |                                                                                                    |                                                                                                    |   |
|                                                      |                                                                                                    | Region/LWIA:                                                                                                    | Verdugo Workford                                                                                                    | e Investment Board, Community Deve                                                                                                    |   |
|                                                      |                                                                                                    | Region/LWIA:<br>(Press Chi to select<br>multiple itemp)                                                                                                    | Verdugo Workforo<br>County of Yolo De<br>WIOA Statewide G<br>Workforce Alliance                                                                                                    | te Investment Board, Community Deve<br>partment of Employment and Social                                                                                                    |   |
|                                                      |                                                                                                    | Region/LWIA:<br>Press Chrito select<br>multiple temp                                                                                                    | Verdugo Workford<br>County of Yolo Der<br>WIOA Statewide G<br>Workforce Alliance                                                                                                    | e Investment Board, Community Deve<br>partment of Employment and Social                                                                                                    |   |
|                                                      |                                                                                                    | Region/LWIA:<br>(Pless Chi to select<br>multiple terms)<br>Office Status:<br>Office Location:                                                                                                    | Verdugo Workforo<br>County of Yolo De<br>WIOA Statewide G<br>Workforce Alliance<br>Active O Ina<br>None Selected                                                                                                    | e Investment Board, Community Deve<br>partment of Engloyment and Social<br>rinit Contractor<br>e of North Bay<br>cctive O All                                                                             |   |
| 4                                                    |                                                                                                    | Region/LWIA:<br>Press Cort to select<br>multiple terms<br>Office Status:<br>Office Location:<br>Press Cort to select<br>and the select                                                                                                    | Verdugo Workforc<br>County of Yolo De<br>WOA Statewide G<br>Workforce Alliance<br>Active Ina<br>None Selected<br>(Training) Generation<br>ABLE-DISABLED A                                                                               | e Investment Board, Community Deve<br>partnert of Employment and Social<br>rand Contractor<br>of North Bay<br>Statewade Contractor Office<br>DVOCACY INC                                                  |   |
| 4                                                    | Date                                                                                                    | Region/UWA:<br>Press Cet to select<br>multiple terred<br>Office Status:<br>Office Location:<br>Press Det to select<br>multiple terred                                                                                                    | Verdugo Workforc<br>County of Yolo De<br>WiOA Statewide G<br>Workforce Alliance<br>@ Active Ina<br>None Selected<br>(Training) Generic'<br>ABLE-DISABLED AL<br>ABLE-DISABLED AL                                                         | e Investment Board, Community Deve<br>partnert of Employment and Social<br>and Contractor<br>of North Bay<br>ctrize                                                                                       | 3 |
| 4                                                    | Date                                                                                                    | Region/UWA:<br>President of tailed<br>multiple tares:<br>Office Status:<br>Office Location:<br>Preside to safet:<br>multiple tares:                                                                                                    | Verduge Workforc<br>County of Volo De<br>WOA Statewole G<br>Workforce Alliance<br>Active O Ina<br>None Selected<br>(fraining). Genetic:<br>ABLE-DISABLED AC<br>ABLE-DISABLED AC                                                         | e Investment Board, Community Deve<br>partnert of Employment and Social<br>and Contractor<br>of North Bay<br>ctrice All<br>Statewade Contractor Office<br>OVOCACY, INC.<br>OVOCACY, INC.                  | 3 |
| 4<br>ate Filter:                                     | Date<br>Create Date                                                                                                    | Region/UMA:<br>President of tasking<br>multiple tasks<br>Office Status:<br>Office Location:<br>Preside to safet:<br>multiple tasks                                                                                                    | Verduge Workforc<br>County of Volo De<br>WCA Statewold G<br>Workforce Alliance<br>Active O Ina<br>None Selected<br>MEL-DISABLED AT<br>ABLE-DISABLED AT<br>ABLE-DISABLED AT                                                              | e Investment Board, Community Deve<br>partnert of Employment and Social<br>and Contractor<br>of North Bay<br>ctrice All<br>Statewade Contractor Office<br>OVOCACY, INC.                                   | 3 |
| 4<br>ate Filter:<br>ate Range:                       | Date<br>Create Date                                                                                                    | Region/UMA:<br>Preside the safet<br>multiple target<br>Office Status:<br>Office Location:<br>Preside to safet<br>multiple target                                                                                                    | Verduge Workfore<br>County of Volo De<br>Will Astatewaski, de<br>Workforce Alliance<br>Active O Ina<br>None Selected<br>(Traning) Genetic,<br>ABLE-DISABLED AC<br>Grant Status:                                                         | e Investment Board, Community Deve<br>partnert of Engloyment and Social<br>and Contractor<br>of North Bay<br>citize All<br>Statewade Contractor Office<br>OVOCACY, INC.<br>OVOCACY, INC.<br>OVOCACY, INC. | 3 |
| 4<br>ate Filter:<br>ate Range:<br>rom:               | Date<br>Create Date                                                                                                    | Region/UWA:<br>Preside the safet<br>multiple target<br>Office Status:<br>Office Location:<br>Preside to safet<br>multiple target<br>multiple target<br>preside to safet                                                                                                    | Verduge Workfore<br>County of Volo De<br>Wick Statewaski, of<br>Workfore Alliance<br>Active O Ina<br>None Selected<br>(Traning) Genetic,<br>ABLE-DISABLED AC<br>Grant Status:<br>Grant Status:                                          | e Investment Board, Community Deve<br>partners of Engloyment and Social<br>and Contractor<br>of North Bay<br>ctrice All<br>Statewade Contractor Office<br>OVOCACY, INC.<br>OVOCACY, INC.<br>OVOCACY, INC. | 3 |
| 4<br>ate Filter:<br>ate Range:<br>rom:<br>o:         | Date           Create Date         V           Custom Date         02232017           00212017         (mm/dd/y)           0301/2017         (mm/dd/y) | Region/UWA:<br>President Status:<br>Office Status:<br>Office Status:<br>Office Status:<br>President Status:<br>President | Verduge Verdiger<br>County of volo De<br>WOA Statework of<br>Workforce Alliance<br>Workforce Alliance<br>All L-DSABLED AT<br>ABLE-DISABLED AT<br>ABLE-DISABLED AT<br>Grant Status:<br>Grant Status:<br>Grant Type:<br>Available Grants: | e bivestment Board, Community Dave<br>partner of Employment and Social<br>rear Contractor<br>of North Bay<br>ctive All<br>Statewise Contractor Office<br>DVOCACY, INC.                                    | 3 |

- 1. In the **Program** area, select "Title I- Workforce Development" in the **Program** field. Leave the other fields as none selected.
- In the Location area, go to Region/LWIA and Office Location and make appropriate selections. Your location will most likely auto populate. If not, be sure to choose the correct Region and Office Location. If you are a Non-Local Area, be sure your Region/LWIA is WIOA Statewide Grant Contractor.
- 3. Next in the **WIA-Specific** area, select your grant in the **Available Grants** field.
- 4. Finally in the **Date** area, select "Create Date" in the **Date Filter** field. Then, select your appropriate dates in the **Date Range** field.

|                      |                                | S                | ervices Pro<br>Region/Lwia:<br>Grant: 369 -<br>Veter<br>D | wided Individual<br>WIOA Statewide Gro<br>Office: L& & Career<br>1082 - WAF 4.0 VET<br>an Information From<br>late Field: Create Da<br>Start Date: 02/14/201<br>Evel Date: 02/14/201 | Is - by Grant<br>ant Contractor<br>Center<br>S Accelerator<br>Both<br>te<br>7<br>7                                    | ٦                                                                                                    |                                                                                         |                      |                              |                                   |                             |
|----------------------|--------------------------------|------------------|-----------------------------------------------------------|----------------------------------------------------------------------------------------------------|----------------------------------------------------------------------------------------------------|----------------------------------------------------------------------------------------------------|-----------------------------------------------------------------------------------------|----------------------|------------------------------|-----------------------------------|-----------------------------|
| :<br>Grant<br>Number | Grant                          | C<br>Description | :<br>Activity                                             |                                                                                                    | CACTIVITY Desc                                                                                                    | iption                                                                                                    | ÷<br>Distinct<br>Users                                                                  | :<br>Total           |                              |                                   |                             |
| 1082                 | 1082 - WAF 4.0                 | /ETS Accelerator | 202                                                       | Career Guidance/Pl                                                                                                    | anning                                                                                                    |                                                                                                    | 2                                                                                       | 2                    |                              |                                   |                             |
| 1082                 | 1082 - WAF 4.0 V               | /ETS Accelerator | 328                                                       | Occupational Skills                                                                                                    | Training - Non Ap                                                                                                    | prov Provider (No ITA)                                                                                                    | 2                                                                                       | 2                    |                              |                                   |                             |
| :                    |                                | \$               | :                                                         |                                                                                                    | :                                                                                                    |                                                                                                    | ÷ \                                                                                     | :                    |                              |                                   |                             |
| Grant<br>Number      | Grant                          | Description      | Activity                                                  |                                                                                                    | Activity Desc                                                                                                    | iption                                                                                                    | Distinct<br>Users<br>4                                                                  | Total                |                              |                                   |                             |
| Grant<br>Number      | Grant                          | Description      | Activity                                                  | St                                                                                                    | Activity Desc<br>rvices Provid<br>RegionLwiz W<br>Grant 369 - 10<br>Veteran<br>Data<br>Sta<br>En                      | ed Individuals - List<br>OA Statewide Grant Contr<br>fice LB, Caner Center<br>Information From: Both<br>Information From: Both<br>Pade: Co214/2017<br>Date: 03/15/2017                       | Distinct<br>Users<br>4<br>Total F<br>Report<br>actor<br>rator                           | Total<br>4<br>Rows 2 |                              |                                   |                             |
| Grant<br>Number      | Grant<br>Cuser Id              | Description      | Activity                                                  | Se<br>: ::<br>First Name                                                                                                    | Activity Desci<br>ervices Provid<br>RegionLwis W<br>Grant: 369 - 10<br>Veteran<br>Data<br>Sta<br>En<br>Last Name      | ed Individuals - List<br>OA Statewide Grant Cool<br>fire L& Colare Cool<br>findemain - Cool<br>Information Fram. Both<br>10 Bate (201420)17<br>Date (201420)17<br>City, State, Country       | A<br>Total F<br>Report<br>actor<br>vrator                                               | Total<br>4<br>Rows 2 | : :<br>Staff Created         | :<br>Create<br>Date               | Staff Edite                 |
| Grant<br>Number      | Grant<br>C<br>User Id<br>22910 | Description      | Activity                                                  | Se<br>First Name<br>John                                                                                                    | Activity Desci<br>ervices Provid<br>RegionLwiz W<br>Grant 369 - 10<br>Veters<br>Data<br>Sa<br>En<br>Cast Name<br>Test | ed Individuals - List<br>OA Statuse Carro Com<br>Ke Lis Color of the<br>Carrow Com<br>Field Costa Data<br>Field Costa Data<br>Field Costa Data<br>City, State. Country<br>Sacramento, CA, US | Distinct<br>Users<br>4<br>Total f<br>Report<br>actor<br>rator<br>St<br>328 - Occupation | rvice                | Staff Created<br>Rose, Ranna | 2<br>Create<br>Date<br>03/07/2017 | Staff Edite<br>Rose, Rianna |

Here is your list of services provided to those enrolled in your program.

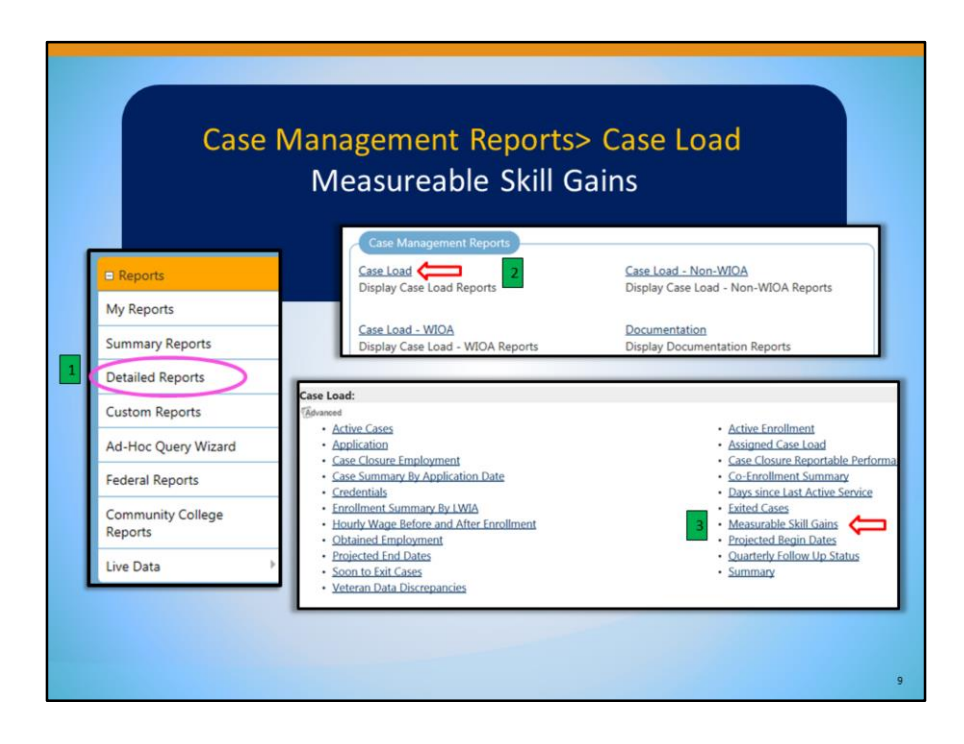

Next we will review the **Measureable Skill Gains** report which provides a list of program participants that have received measurable skill gains.

This report shows each measureable skill gain entered for a participant, however, only one gain per PY is counted in the measure.

|                         |                                                                                                    | Program                                                                                                    |                |
|-------------------------|----------------------------------------------------------------------------------------------------|----------------------------------------------------------------------------------------------------|----------------|
| Program:                | Title I - Workforce Development                                                                              |                                                                                                    |                |
| Customer Group:         | None Selected<br>Adult<br>Youth<br>Dislocated Worker                                                         | <u></u>                                                                                                    |                |
| Partner Program Status: | O     O     Active Inactive All                                                                              |                                                                                                    | Report Filters |
| Partner Program:        | None Selected                                                                                                | V                                                                                                    | Losstian       |
|                         | State Region:<br>Region/LWIA Status:<br>Region/LWIA:<br>(mus Cri to select multiple<br>Amm)<br>Office Status | None Selected           Northern WS Division 1           Southern WS Division 2           LA Coastal WS Division 3 <ul></ul> | <br><br>↓ ■    |
|                         | Office Location:                                                                                             | None related Program Year: 2017                                                                                              | Date           |

- 1. In the **Program** area, select "Title I- Workforce Development" in the **Program** field. Leave the other fields as none selected.
- 2. In the **Location** area, go to **Region/LWIA** and **Office Location** and make appropriate selections. Your location will most likely auto populate. If not, be sure to choose the correct Region and Office Location. If you are a Non-Local Area, be sure your Region/LWIA is WIOA Statewide Grant Contractor.
- 3. Finally in the **Date** area, select the appropriate year in the **Program Year** field.

|                   |               |            |              | - Progran<br>- Region<br>- Progra | easurable Ski<br>n: Title I - Workfo<br>/LWIA:<br>m Year: 07/01/20         | <b>ill Ga</b><br>orce De<br>017 - <b>0</b> 6 | ins<br>velopment<br>6/30/2018                                   |               |       |        |            |
|-------------------|---------------|------------|--------------|-----------------------------------|----------------------------------------------------------------------------|----------------------------------------------|-----------------------------------------------------------------|---------------|-------|--------|------------|
|                   |               | •          |              |                                   | ¢                                                                          |                                              | \$                                                              | \$            |       |        | \$         |
|                   | Skill         | Туре       |              |                                   | <b>Total Participa</b>                                                     | ants                                         | % of Participants                                               | Total Skill G | ains  | % of S | kill Gains |
| ttainment of a se | condary scho  | ol diploma | or its equiv | valent                            |                                                                            | 2                                            | 1.25%                                                           |               | 2     |        | 0.96%      |
| ducational Funct  | tioning Level |            |              |                                   |                                                                            | 10                                           | 6.25%                                                           |               | 13    |        | 6.25%      |
| ost-Secondary T   | ranscript/Rep | ort Card   |              |                                   |                                                                            | 34                                           | 21.25%                                                          |               | 39    |        | 18.75%     |
| econdary Transo   | ript/Report C | ard        |              |                                   |                                                                            | 1                                            | 0.63%                                                           |               | 1     |        | 0.48%      |
| kills Progression |               |            |              |                                   |                                                                            | 45                                           | 28.13%                                                          |               | 47    |        | 22.60%     |
| raining Milestone | )             |            |              |                                   |                                                                            | 68                                           | 42.50%                                                          |               | 106   |        | 50.96%     |
|                   |               | •          |              |                                   | : :                                                                        | :                                            |                                                                 | :             | \$    |        |            |
|                   | Skill         | туре       |              |                                   | Total Participa                                                            | ants                                         | % of Participants                                               | Total Skill   | ains  | % of S | kill Gains |
|                   |               |            | All Sk       | all Types                         |                                                                            | 160                                          | 100.00%                                                         |               | 208   |        | 100.00%    |
|                   |               | _          |              |                                   | Measurab<br>- Program: Title I - 1<br>- Region/LWIA:<br>- Program Year: 07 | le Skill<br>Workforc<br>7/01/201             | Gains<br>e Development<br>7 - 06/30/2018                        |               |       |        |            |
| :                 | \$            | \$         | •            | :                                 | :                                                                          |                                              | :                                                               | :             | 1     |        | :          |
| Name              | State ID      | User ID    | App ID       | Date                              | Skill Type                                                                 |                                              | Type of<br>Achievement                                          | Date          | Assig | ff     | Office     |
|                   |               |            |              | 01/16/2015                        | Training Milestone                                                         | Other tr                                     | raining milestone                                               | 12/17/2017    |       |        |            |
|                   | -             |            |              | 04/07/2017                        | Training Milestone                                                         | Enrollm                                      | ent: 301 - On-the-Job Training                                  | 07/14/2017    |       |        |            |
|                   | 1             |            |              | 04/07/2017                        | Training Milestone                                                         | Achieve<br>report to                         | ad satisfactory or better progress<br>owards an established OJT | 07/14/2017    |       |        |            |

What results is a list of gains for participants that have been entered by staff.

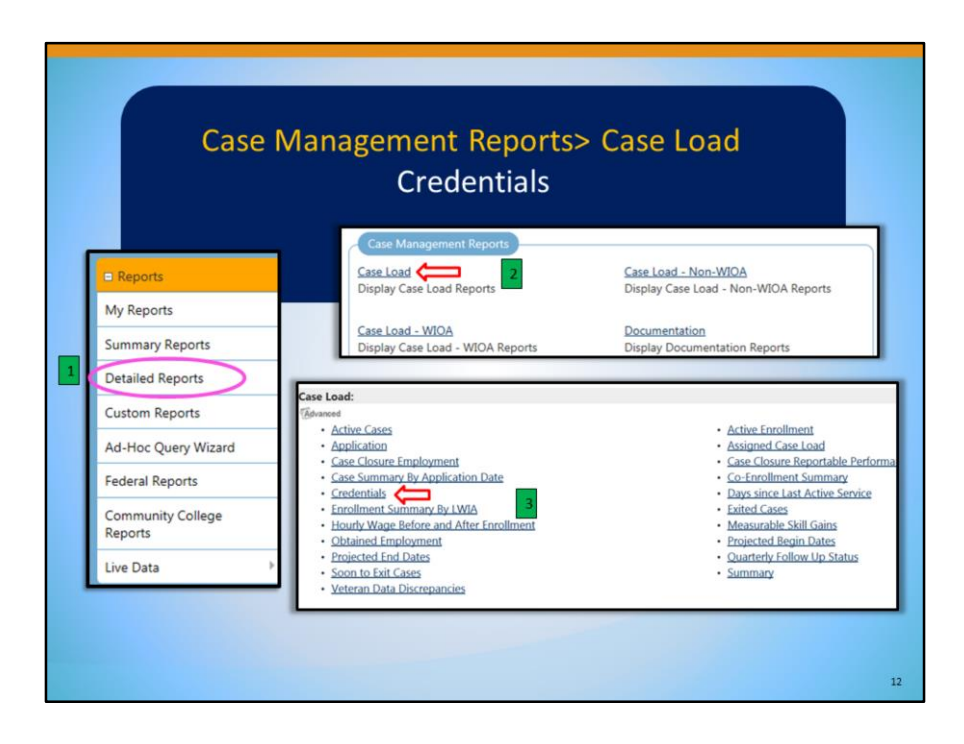

Next, we will review the **Credentials** report which provides information on participants' credential attainment.

|                         |                                                    |                                                          | Program                                                                                                |                           |
|-------------------------|----------------------------------------------------|----------------------------------------------------------|----------------------------------------------------------------------------------------------------|---------------------------|
| Program:                | Title I - Workfor                                  | ce Development                                           | ×                                                                                                    |                           |
| Customer Group:         | None Selected<br>Adult<br>Youth<br>Dislocated Worl | ker                                                      | <b>)</b>                                                                                               | Report Filters            |
| Partner Program Status: | Active Inac                                        | O                                                        |                                                                                                    |                           |
| Partner Program:        | None Selected                                      |                                                          |                                                                                                    | Location                  |
|                         |                                                    | State Region:                                            | None Selected<br>Northern WS Division 1<br>Southern WS Division 2<br>LA Coastal WS Division 3          | Ĵ                         |
|                         |                                                    | Region/LWIA Status:                                      | O     O     Active Inactive All                                                                        |                           |
|                         |                                                    | Region/LWIA:<br>(Press Ctrl to select multiple<br>items) | County of Mendocino<br>Merced County Department<br>Monterey County Workforce<br>NoRTEC Governing Board | t of Workforce Investment |
|                         |                                                    | Office Status                                            | Acti                                                                                                   | Date                      |
|                         |                                                    | Office Location:                                         | None S<br>Filter By Date:                                                                              | Credential Date           |
|                         |                                                    |                                                          | 3 Date Range:                                                                                          | Last 30 Days              |
|                         |                                                    |                                                          | From:                                                                                                  | 09/11/2017 (mm/dd/yyyy)   |

- 1. In the **Program** area, select "Title I- Workforce Development" in the **Program** field. Leave the other fields as none selected.
- 2. In the **Location** area, go to **Region/LWIA** and **Office Location** and make appropriate selections. Your location will most likely auto populate. If not, be sure to choose the correct Region and Office Location. If you are a Non-Local Area, be sure your Region/LWIA is WIOA Statewide Grant Contractor.
- 3. Finally in the **Date** area, select "Credential Date" in the **Filter By Date** field. Then, select your appropriate dates in the **Date Range** field.

| :<br>User ID S | :<br>State ID | :<br>App ID | :<br>Name | :<br>Office | C<br>Participation<br>Date | :<br>Closure<br>Date | ÷<br>Exit<br>Date | ‡<br>Assigned<br>Staff | Credential Type                                     | :<br>Credential<br>Date | \$<br>Provider                                | :<br>Page<br>Reported |
|----------------|---------------|-------------|-----------|-------------|----------------------------|----------------------|-------------------|------------------------|-----------------------------------------------------|-------------------------|-----------------------------------------------|-----------------------|
|                |               |             |           |             | 09/26/2016                 | 09/12/2017           |                   |                        | Occupational<br>Skills License                      | 09/20/2017              | Butte College                                 |                       |
|                |               |             |           |             | 05/16/2017                 |                      |                   |                        | Occupational                                        | 09/13/2017              | AFWD                                          |                       |
|                |               |             |           |             | 05/15/2017                 |                      |                   |                        | Occupational<br>Certification                       | 09/25/2017              | AFWD                                          |                       |
|                |               |             |           |             | 05/15/2017                 | -                    |                   |                        | Occupational                                        | 09/12/2017              | AFWD                                          |                       |
|                |               |             |           |             | 05/25/2017                 | 09/29/2017           |                   |                        | Occupational<br>Skills Certificate or<br>Credential | 09/14/2017              | SUTTER COUNTY<br>SUPERINTENDENT<br>OF SCHOOLS |                       |
| \$             | \$            | •           | \$        | :           | \$                         | \$                   | :                 | :                      | :                                                   | :                       | :                                             | \$                    |
| Jser ID S      | statte ID     | App ID      | Name      | Office      | Participation<br>Date      | Closure<br>Date      | Exit<br>Date      | Assigned<br>Staff      | Credential Type                                     | Credential<br>Date      | Provider                                      | Page<br>Reported      |
|                |               |             |           |             |                            |                      | Tot               | al Individuals:        | 5                                                   |                         | Total                                         | Credentials:          |
|                |               |             |           |             |                            |                      |                   |                        |                                                     |                         |                                               |                       |

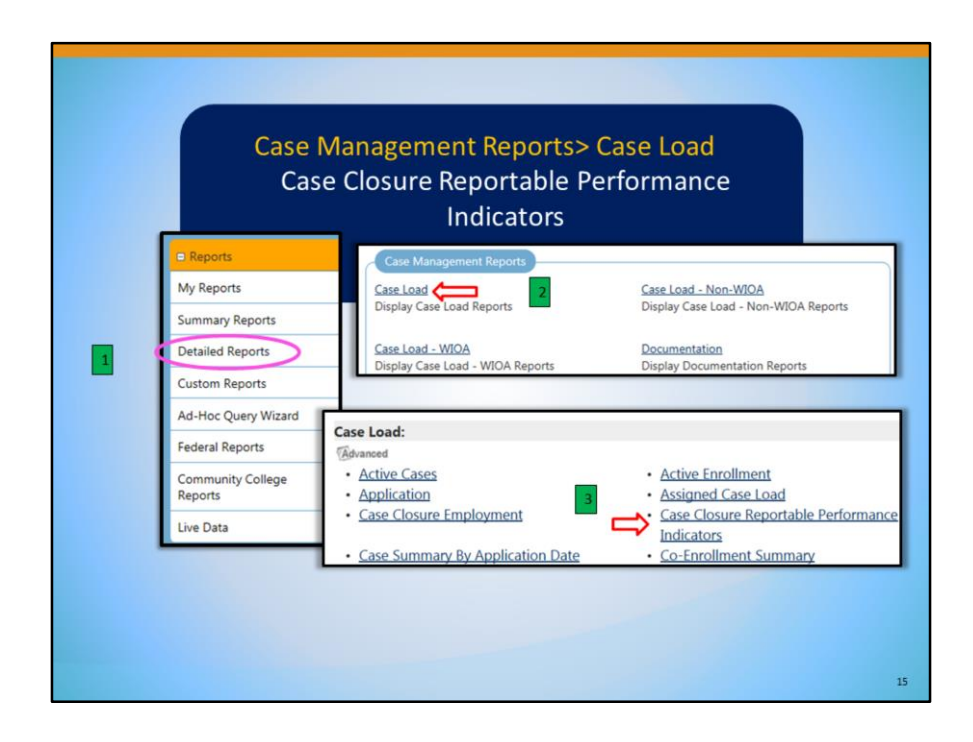

**Case Closure Reportable Performance Indicators** - This report lists individuals in a federal program by reportable performance indicators. The report outcome shows performance indicators for credential attainment, school status and diploma, and employment placement information. Much of this data is derived from the Case Closure form in an individual's program application.

|                 |                         |                                                      | Report Ty                      | /pe              |                                       |    |
|-----------------|-------------------------|------------------------------------------------------|--------------------------------|------------------|---------------------------------------|----|
| eport Type:     | Both - Displays a       | I closure types                                      |                                |                  |                                       |    |
|                 |                         |                                                      | Program                        |                  |                                       |    |
|                 | Program:                | Workforce Innovatio                                  | n and Opportunity Act (WIOA) P | rogra            |                                       |    |
|                 | Customer Group:         | None Selected<br>Adult<br>Youth<br>Dislocated Worker |                                | 0                | Report Filters                        |    |
|                 | Partner Program Status: | Active Inactive                                      | O<br>All                       |                  | 3                                     |    |
|                 | Partner Program:        | None Selected                                        | 100                            |                  | -                                     |    |
|                 |                         |                                                      |                                |                  | Location                              |    |
|                 |                         |                                                      | Region/LWIA Status:            | Active Inac      | tive All                              |    |
| Ľ               | 1                       |                                                      | Region/LWIA:                   | Verdugo Workfo   | orce Investment Board, Community Deve |    |
|                 |                         | _                                                    | (Press Ctrl to select          | County of Yolo I | Department of Employment and Social   | _^ |
| Filter By Date: | Actual Case Closur      | e 🗹                                                  | multiple items)                | Workforce Alliar | nce of North Bay                      | ~  |
| Date Range:     | Last 30 Days            | ~                                                    | Office Status:                 | ● Active ○ I     | inactive O All                        |    |
| From:           | 02/07/2017              | (mm/dd/yyyy)                                         | Office Location:               | JEWISH VOCATI    | ONAL SERVICE LA                       |    |
| To:             | 03/08/2017              | (mm/dd/yyyy)                                         | (Press Ctrl to select          | JEWISH VOCATI    | ONAL SERVICE SF                       |    |
|                 |                         |                                                      |                                | PETTISH VOCAN    | OTTAL STCS                            | ~  |

- 1. In the **Report Type** area, select "Both- Displays all closure types" in the **Report Type** drop-down.
- 2. In the **Program** area, select "Title I- Workforce Development" in the **Program** drop down. Leave the rest of the filters as none selected.
- In the Location area, go to Region/LWIA and Office Location and make appropriate selections. Your location will most likely auto populate. If not, be sure to choose the correct Region and Office Location. If you are a Non-Local Area, be sure your Region/LWIA is WIOA Statewide Grant Contractor.
- 4. Finally in the **Date** area, select "Actual Closure Date" in the **Filter by Date** field. Then, select your appropriate dates in the **Date Range** field.

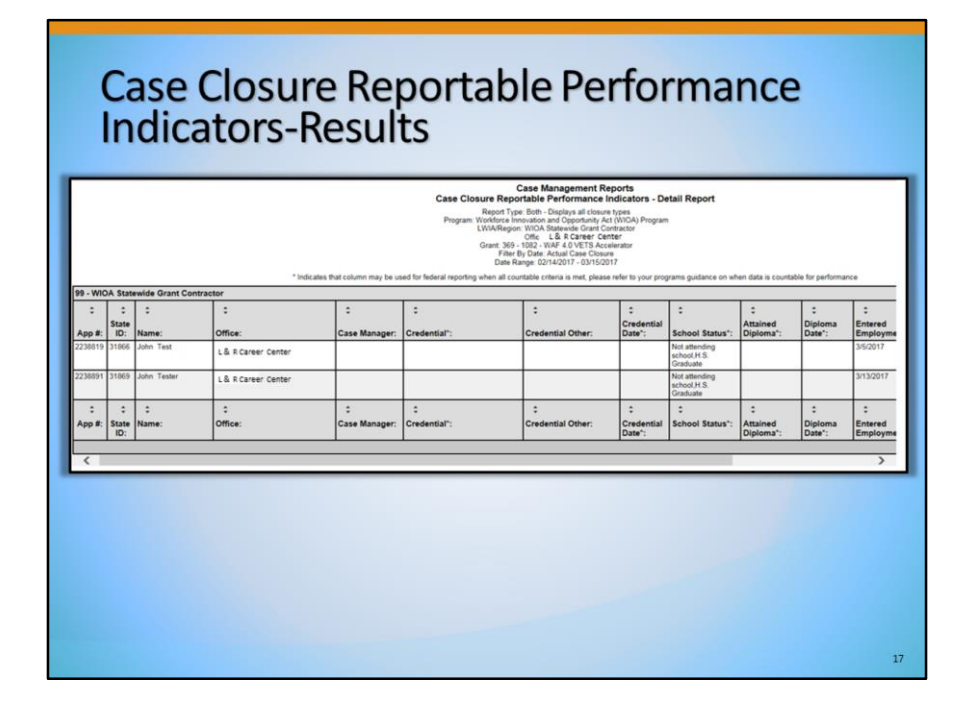

Here is your list of Case Closures Reportable Performance Indicators to those enrolled in your program. In this screenshot, the **School Status** and **Entered Employment** columns contain data.

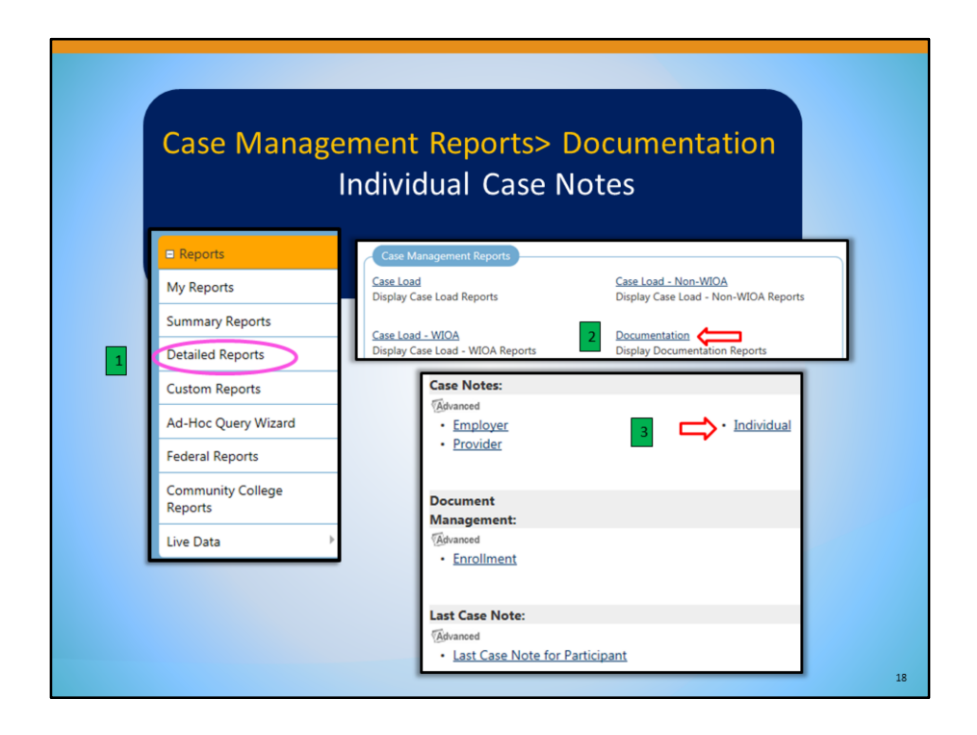

This Case Notes report will retrieve case notes created for individuals. Staff can search for specific case notes in a variety of ways, including a popular keyword search that locates case notes based on a word or phrase in the subject field or the narrative field.

|                                   |                                                                                                    | Report Type                                                                                                    |                                              |              |
|-----------------------------------|----------------------------------------------------------------------------------------------------|----------------------------------------------------------------------------------------------------|----------------------------------------------|--------------|
| Exact Mate                        | h                                                                                                    | 1                                                                                                    |                                              |              |
| Includes                          |                                                                                                    |                                                                                                    |                                              |              |
|                                   |                                                                                                    | Case Notes                                                                                                    |                                              |              |
| Note Subject: 328                 |                                                                                                    | 2                                                                                                    |                                              |              |
|                                   | a                                                                                                    | Care Noter O Include Surt                                                                                                    |                                              |              |
| m Case Notes: (where contact type | • Form (rset) ( Second e System C                                                                                                    | case notes O include syste                                                                                                    | Ren                                          | ort Filters  |
|                                   |                                                                                                    |                                                                                                    | nep                                          | or criticity |
|                                   |                                                                                                    | Program                                                                                                    |                                              |              |
|                                   |                                                                                                    |                                                                                                    |                                              |              |
|                                   |                                                                                                    |                                                                                                    |                                              |              |
| Program Status:                   |                                                                                                    | 0                                                                                                    | 2                                            |              |
| Program Status:                   | O     Active Inactive                                                                                                    | O<br>All                                                                                                    | 3                                            |              |
| Program Status:<br>Program:       | Active Inactive     Workforce Innovation and                                                                                                    | O<br>All<br>d Opportunity Act (WIOA) Program                                                                                                    | 3                                            |              |
| Program Status:<br>Program:       | O     Active Inactive     Workforce Innovation and                                                                                                    | O All d Opportunity Act (WIOA) Program                                                                                                    | Location                                     |              |
| Program Status:<br>Program:       | Active Inactive     Workforce Innovation an     Region/LWIA Status:                                                                                                    | O All dOpportunity Act (WIOA) Program                                                                                                    | Location                                     |              |
| Program Status:<br>Program:       | Active Inactive     Workforce Innovation an     Region/LWIA Status:                                                                                                    | All d Opportunity Act (WIOA) Program Active Inactive All                                                                                                    | Location                                     |              |
| Program Status:<br>Program:       | Active Inactive Workforce Innovation an Region/LWIA Status: Region/LWIA:                                                                                                    | All  d Opportunity Act (WIOA) Program  Active Inactive All  Verdugo Workforce Investment Board. C                                                                                                    | Location                                     | 4            |
| Program Status:<br>Program:       | Active Inactive Workforce Innovation an Region/LWIA Status: Region/LWIA: press Cris sets mage tend                                                                                                    | All  Coportunity Act (WIOA) Program  Active Inactive All  Verdugo Workforce Investment Board. County of Violo Department of Employm WIOA StateWede Grant Contractor                                                                                                    | Location                                     |              |
| Program Status:<br>Program:       | Active Inactive Workforce Innovation an Region/LWIA Status: Region/LWIA: Pets Of to sale: multiple term:                                                                                                    | All  d Opportunity Act (WIDA) Program  Active Inactive All  Verdugo Workforce Investment Board County of Viol Department of Employ WIDA Statewed Grant Contractor Workforce Alliance of North Bay                                                                                                    | Location<br>Community Deve<br>ent and Social |              |
| Program Status:<br>Program:       | Active Inactive     Inactive     Workforce Innovation an     Region/LWIA Status:     Region/LWIA     Pess Of to suat     multiple tent     Office Status:                                                      | All     dopportunity Act (WIOA) Program     doportunity Act (WIOA) Program     Active Inactive All     Verduge Workforce Investment Board.     County of Vioa Department of Employ WIOA Statewise Grant Contractor Workforce Alline of North Bay     e Active Inactive All                                                                                                    | Location<br>Community Deve<br>ent and Social | •            |
| Program Status:<br>Program:       | Active Inactive     Inactive     Morkforce Innovation an     Region/LWIA Status:     Region/LWIA     resume     mage Inne     Office Isotatus:     Office Isotatus:                                            | All     d Opportunity Act (WIDA) Program     d Opportunity Act (WIDA) Program     Active Inactive All     Veroups Workforce Investment Band,     County of Voc Department of Employm     WIDA Statewide dram Contractor     WIDA Statewide dram Contractor     WIDA Statewide dram     Statewide dram Contractor     WIDA Statewide dram     WIDA Statewide dram     WIDA Statewide dram     Statewide dram     Statewid     | Location<br>Community Deve<br>ent and Social |              |
| Program Status:<br>Program:       | Active Inactive     Morkforce Innovation an     Region/LWIA Status:     Region/LWIA:     Pres Crt to sele:     multiple term     Office Status:     Office Status:     Office Location:     Pres Crt to selet: | All  Coportunity Act (WIOA) Program  Active Inactive All  Verdugo Workforce Investment Board C County of Volo Department of Employm WIOA Statewed Grant Contractor Workforce Allance of North Bay  Cative O Inactive O All  IEWISH VOCATIONAL SERVICE IA                                                                                                    | Location<br>Community Deve<br>ent and Social | 4            |
| Program Status:<br>Program:       | O     Active Inactive     Inactive     Morkforce Innovation an     Region/LWIA Status:     Region/LWIA     Suss Cris sust     mulges tend     Office Status:     Office Location:     mulge tend               | All     Gopportunity Act (WIOA) Program     Gopportunity Act (WIOA) Program     Active Inactive All     Verduge Workforce Investment Board, County of Voa Department of Employ     Workforce Allance of North Bay     @ Active Inactive All     EWISH VOACHTONAL SERVICE LA     EWISH VOACHTONAL SERVICE LA                                                                                                    | Location<br>community Deve<br>ent and Social | 4<br>Date    |
| Program Status:<br>Program:       | Active Inactive     Inactive     Morkforce Innovation an     Region/LWIA Status:     Region/LWIA     Status:     Office Status:     Office Status:     Office Status:     Office Location:     Insuch tend     | All  Copportunity Act (WIOA) Program  Active Inactive All  Verdugs Workforce Investment Board, County of Vio Department of Earloy WIOA Statewide Grant Contractor WIOA Statewide Grant Contractor  WIOA Statewide Grant Contractor  WIOA Statewide Grant Contractor  WIOA Statewide G | Location<br>Community Deve<br>ent and Social | A<br>Date    |

- 1. In the **Report Type** area, select "Includes" from the **Report Type** drop-down.
- 2. In the **Case Notes** area, type in what word or number you want find that is included in the subject name of the case notes in the **Case Note Subject** field.
- 3. In the **Program** area, select "Title I- Workforce Development".
- 4. In the Location area, go to Region/LWIA and Office Location, and make appropriate selections. Your location will most likely auto populate. If not, be sure to choose the correct Region and Office Location. If you are a Non-Local Area, be sure your Region/LWIA is WIOA Statewide Grant Contractor.
- 5. Finally in the **Date** area, select the appropriate date range in the **Date Range** field.

| Userid         Individual         Created By         Contact         Last Edited By         Date         Contact         Case Subject         Case Subject          Case Subject <th cols<="" th=""><th></th></th>                                                                                                    | <th></th>  |  |
|----------------------------------------------------------------------------------------------------|------------|--|
| Constraint         Create         Constraint         Constraint         Constraint         Case         Constraint         Case         Constraint         Case         Constraint         Case         Constraint         Case         Constraint         Case         Case         Constraint         Case         Case         Cas |            |  |
| 0         Test. John         Rose, Rianna         3/7/2017         31866         328 Case Note Test.           4         Tester. John         Rose, Rianna         3/1/2017         31866         328 Case Note Test.                                                                                                    | :<br>Notes |  |
| 4 Tester John Rose Rianna 3/13/2017 3/13/2017 Rose Rianna 3/13/2017 31869 328 Training Activity Training Activity                                                                                                    |            |  |
|                                                                                                    |            |  |
|                                                                                                    | :<br>Notes |  |
| Date Date Date Date                                                                                                    |            |  |
|                                                                                                    |            |  |

|                                                            |                                                                                                    |                         | Selection Criteria                                   | 3 My<br>Sup     | Reports        |
|------------------------------------------------------------|----------------------------------------------------------------------------------------------------|-------------------------|------------------------------------------------------|-----------------|----------------|
| Region/LWIA Status:                                        | Active      Inactive      All                                                                                                    |                         |                                                      | Det             | tailed Reports |
| Region/LWIA:<br>Press Chi to select<br>multiple items!     | Mother Lode Job Training<br>Napa County Training and Employment Center<br>Santa Barbara County<br>Santa Cruz County Wookforce Investment Board | 0                       |                                                      | Cus             | stom Reports   |
| Office Status:                                             | Active O Inactive O All                                                                                                    |                         | My Reports:                                          |                 |                |
| Office Location:<br>Press Col to select<br>multiple items! | None Selected<br>04530 Capitola (WSB)<br>04535 Watsonville (WSB)<br>SCB Community Action Roard                                                 | <sup>°</sup>            | Report Description                                   | un<br>Update Fi | Action         |
|                                                            | Face commany score ages                                                                                                    |                         | Veteran Information                                  |                 |                |
| Veteran Type:                                              | IDOBS - My Reports - Internet Explorer                                                                                                    |                         |                                                      |                 |                |
|                                                            |                                                                                                    | _                       | Date                                                 |                 |                |
| Date Range: Plea                                           | se enter in a description for this report:<br>Save Close                                                                                       | 2                       |                                                      |                 |                |
| From:<br>To: Do I                                          | Not Share:  Share with everyone that has ac                                                                                                    | ccess to this report: O |                                                      |                 |                |
|                                                            |                                                                                                    |                         | Reset.Dates                                          |                 |                |
|                                                            |                                                                                                    |                         | The time came talactics of "Toda," all estima and th |                 |                |

If you would like to save a report and its filters to **My Reports**:

- 1. Choose the "Save to My Reports" link at the bottom of each report *before* you select the "Run Report" button.
- 2. You may receive a pop-up blocker message. Allow the pop-up, and name your report in the description area; choose "Save".
- 3. Your report with the same filters will appear in My Reports.
- 4. You can easily run the report by selecting "<u>Update Filters</u>" in the Action column when you are in your **My Reports**.

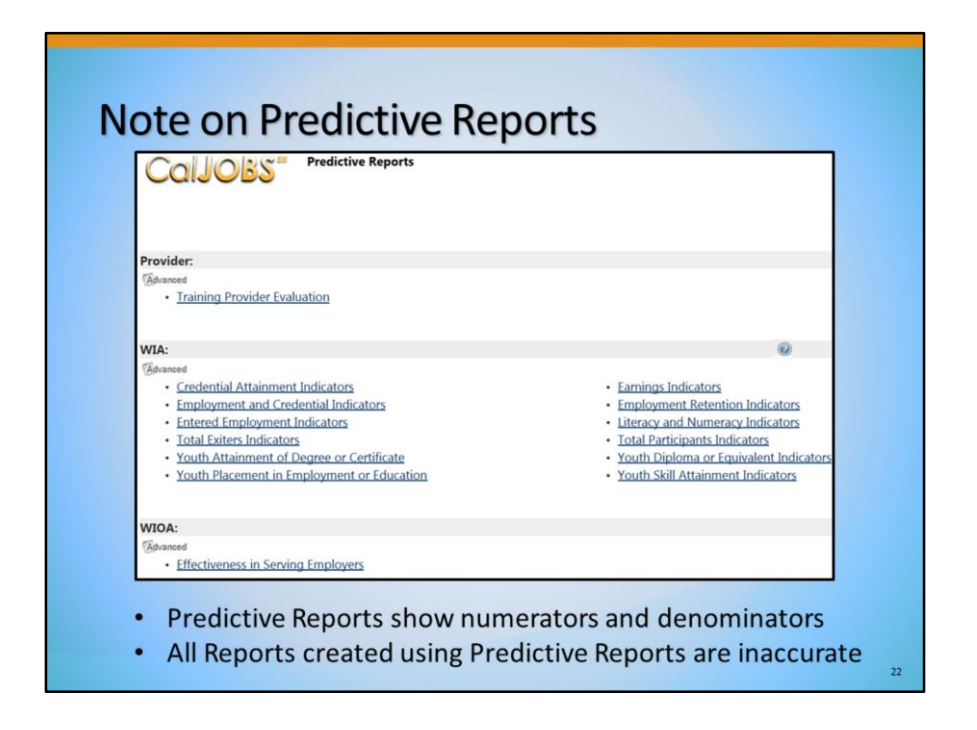

CalJOBS houses predictive reports which help local staff predict the reporting results and outcomes of data in a manner that parallels WIOA quarterly and annual reports. These reports show the numerators and denominators, however, they are inaccurate until further notice.

Use the question mark icon for more information on each report.